## 新進人員進用登錄系統 【操作手冊】

113年12月版

- 教師確認後,系統發信通
  知教學助理自填
  - (政大首頁→在校學生→常 用連結→新進人員進用登 錄)
- 。登入後畫面如圖所示
- 。可以自行選擇以身分證或 是進用單號登入。
- 。【新進人員登入系統】可 直接在手機操作。

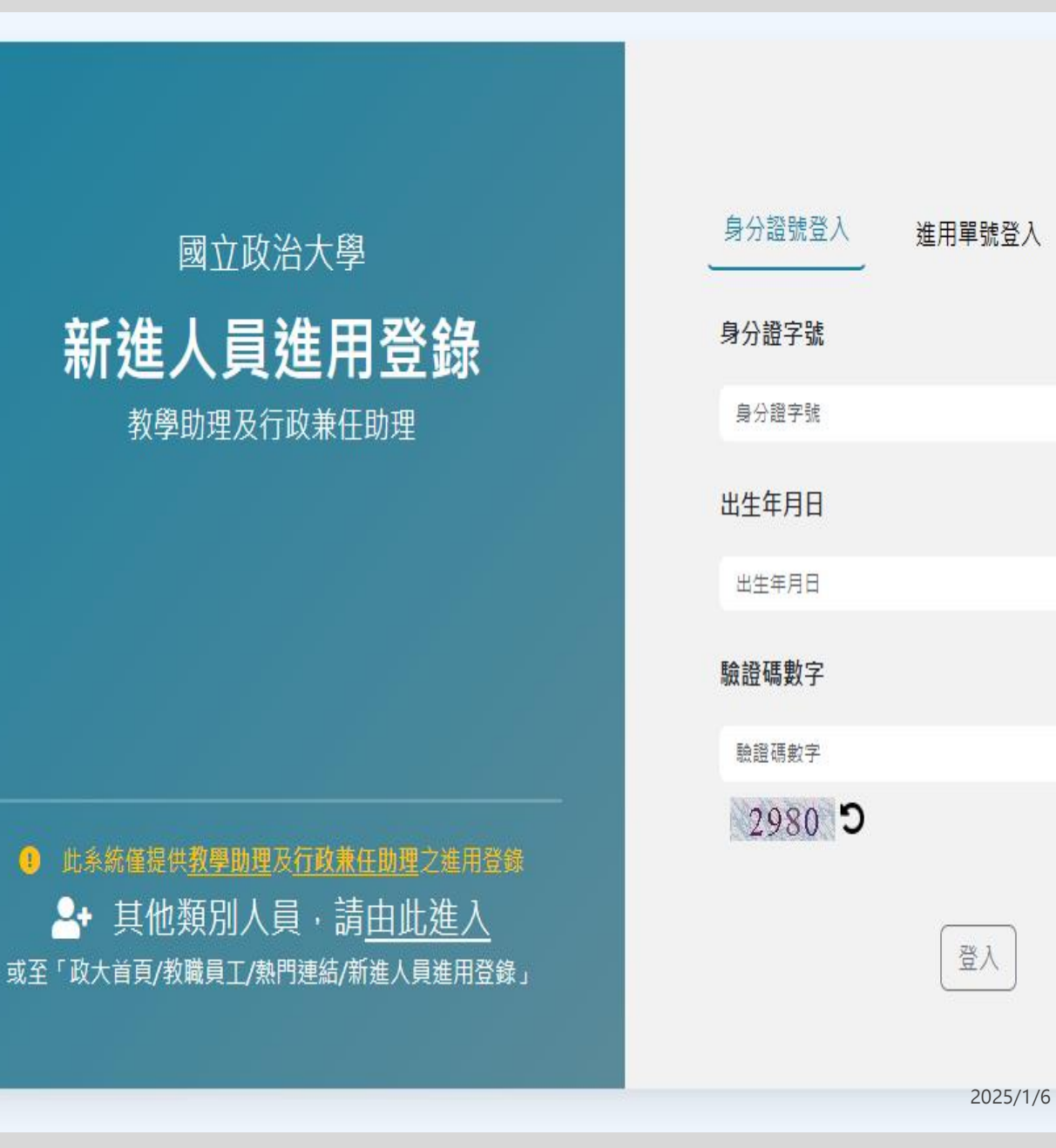

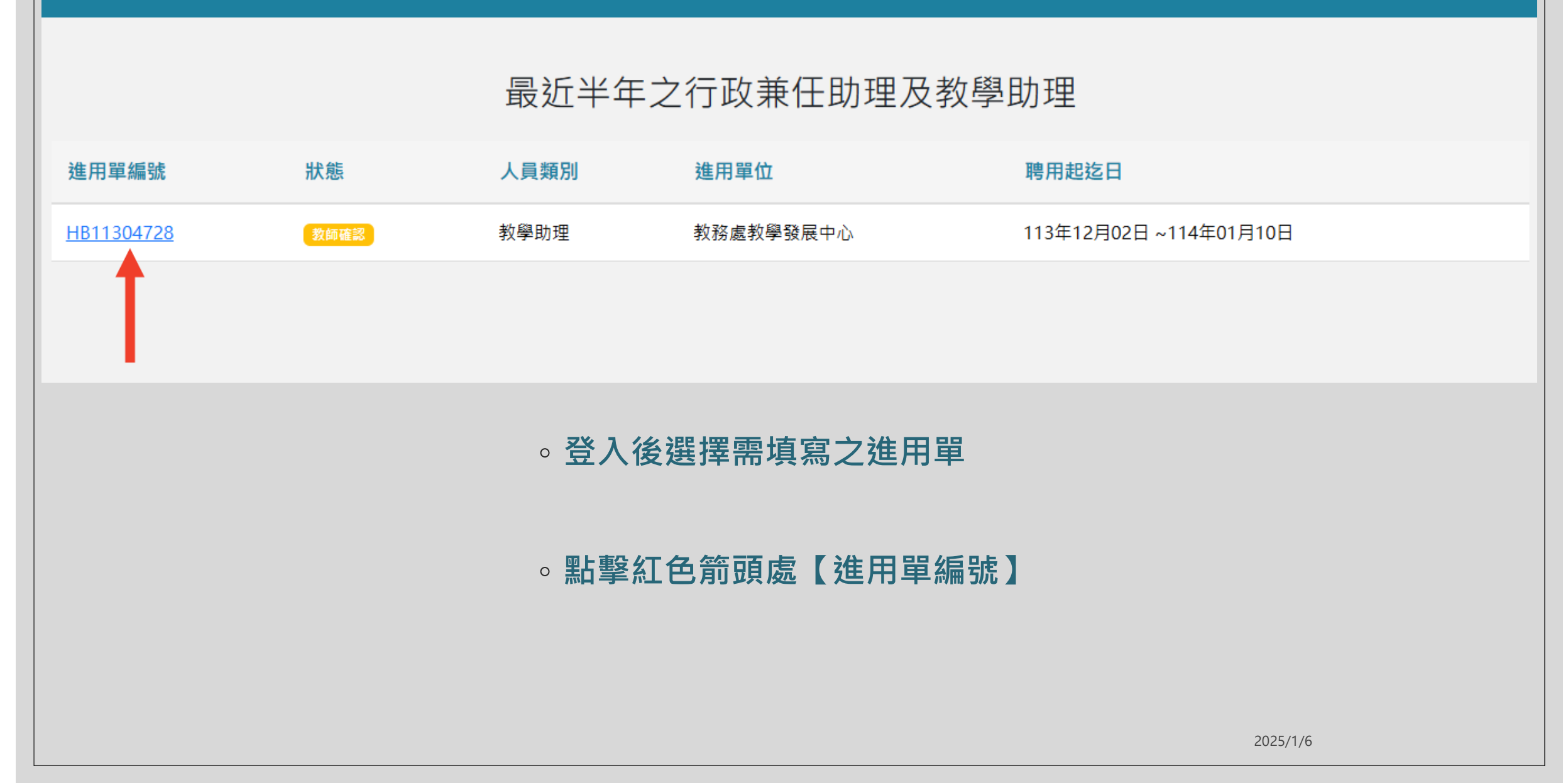

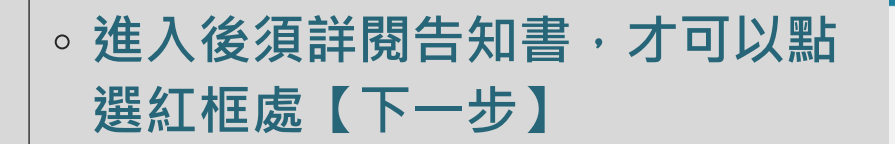

| 登錄   |           |                     |                                                  |                      |  |
|------|-----------|---------------------|--------------------------------------------------|----------------------|--|
|      | 1         | 2                   | 3                                                | 4                    |  |
|      | 資料蒐集告知    | 資料填寫                | 資料確認                                             | 完成                   |  |
|      | 訓練及道      | 連修<br>度)、課<br>(學分數  | 內外訓練及進修)、訓練進修機關<br>程性質、是否機關選送、期別、起:<br>、)、證件日期文號 | (構)、名稱(程<br>迄年月、訓練時數 |  |
|      | 简要自动      | <u>:</u> 與趣、專       | 長、社園經歷                                           |                      |  |
| 待遇資料 | 歷年所支<br>費 | £薪資等級、專業加給、主        | 管加给、年終工作獎金、考績 (核)                                | 獎金、不休假加班             |  |
| 差勤資料 | 請假資料      | 1、出缺勤資料、加班資料        | 等                                                |                      |  |
| 福利資料 | 含婚、喪      | <b>讫、生育及子女教育補助、</b> | 急難救助、員工文康活動等                                     |                      |  |
| 退休(撫 | 卸)資料 退休(拍 | 〔卿〕資料               |                                                  |                      |  |
| 保險資料 | 含公保、      | 勞保、健保資料             |                                                  |                      |  |

當您按下「下一步」按鈕時,表示確認已閱讀並同意以上的內容

❶ 閱畢上述告知書後才能按「下一步」

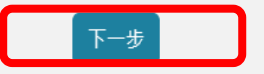

2025/1/6

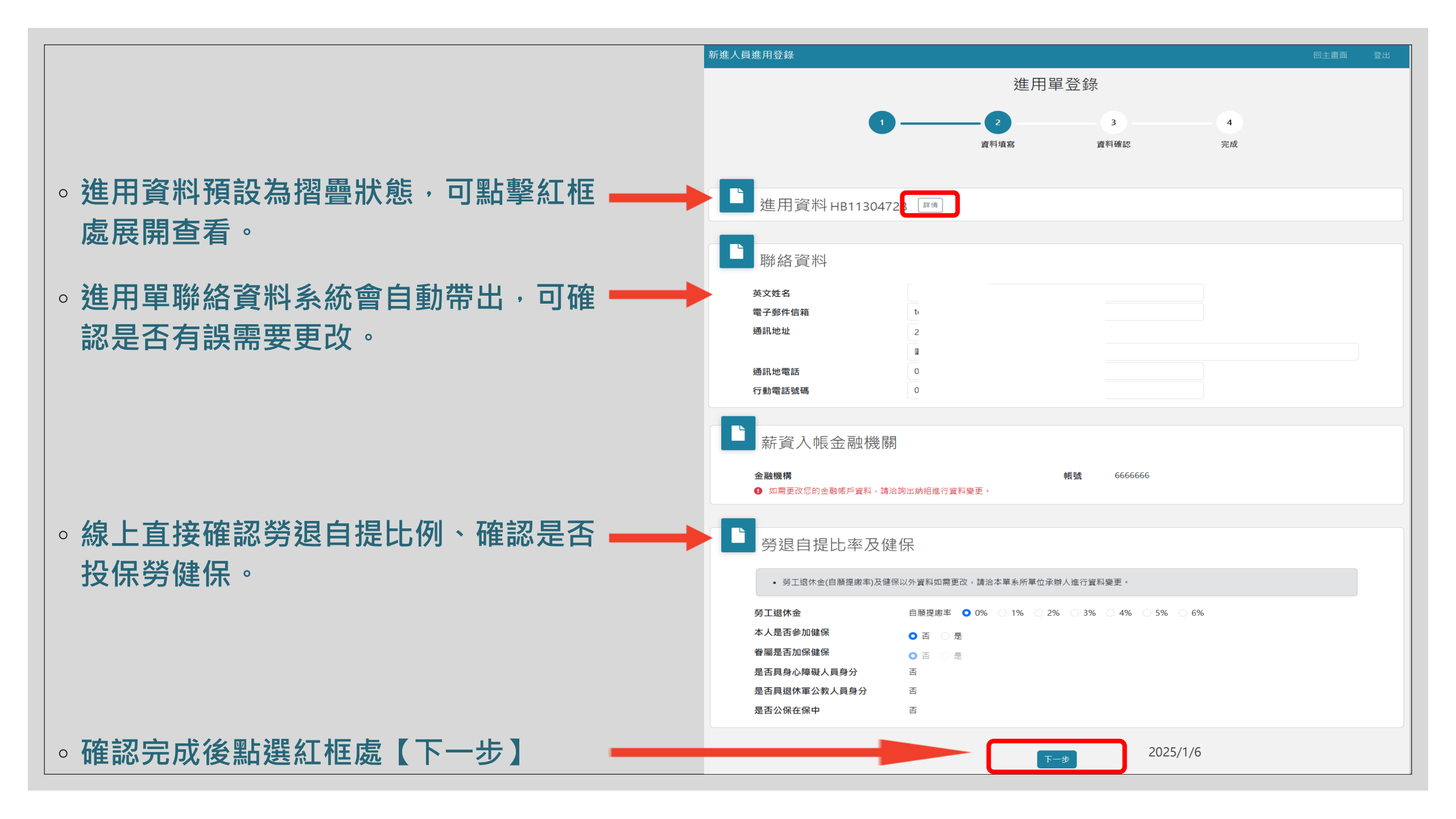

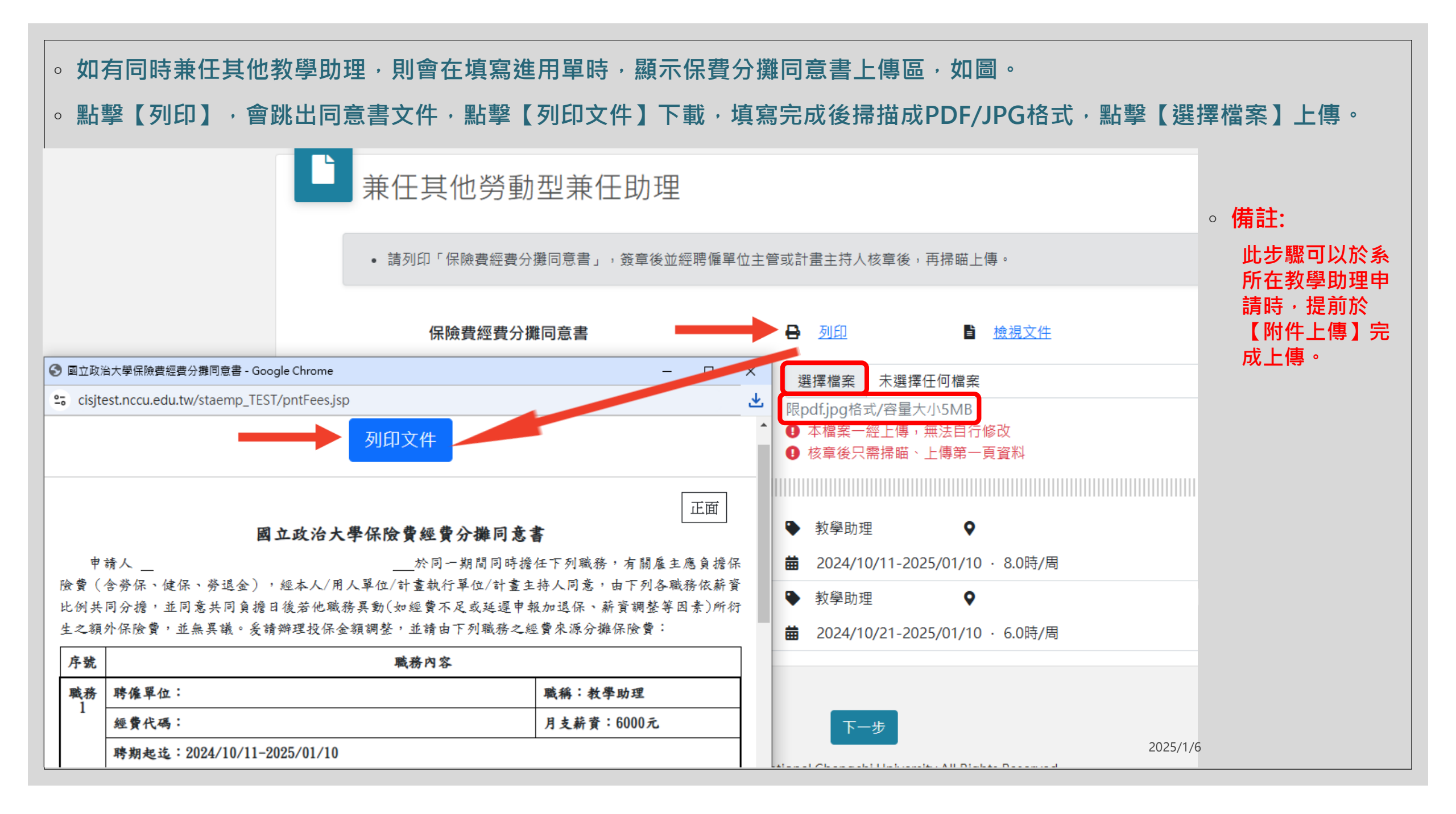

是否具很休軍公教人員身分

盃

 全部完成後,下一頁可以再次 檢視是否有資料有誤需修改, 確認無誤後即可送出完成教學 助理自填。

- 教學助理須於起聘日 (不含)前2 個工作日上午8:00前至「新進 人員進用登錄系統」填寫相關 資料送出,才能於起聘日加保、 起聘。
- ●例如:2/17(一)為起聘日,需
  於2/13(四)上午8:00前送出;
  2/13(四)上午8:01送出,起聘
  日則為 2/18日。

## 4 **咨料**埴寛 資料確認 完成 進用資料HB11304728 進用單編號 HB11304728 學號/校外人士代號 111888001 身分證字號 中文姓名 羊莉菇 學校系所 教育程度 學士(在學/肄業) 國立政治大學 山岡文學多 進用單位 教務處教學發展中心 職稱 教學助理 聘期 113年12月02日~114年01月10日(以實際報到日為起聘日) 經費計畫代號 113TA9A-6 學生獎助學金-教發中心 經費用途 824 教學類教學助理助學金 授課資訊 113/1 206050001 行政學 廖興中 課程經營類 教師確認時間 廖〇中 老師,確認時間: 2024/12/31 10:16 月薪 9000元 每周工時 6.0 承辦人員 蘇O楷 聯絡資料 英文姓名 test@nccu.test 電子郵件信箱 通訊地址 通訊地電話 行動電話號碼 薪資入帳金融機關 **心長 記念** 6666666 金融機構 如需更改您的金融帳戶資料,請洽詢出納組進行資料變更 勞退自提比率及健保 • 勞工退休金(自願提繳率)及健保以外資料如需更改,請洽本單系所單位承辦人進行資料變更 勞工退休金 自願提繳率 0% 本人是否參加健保 否 眷屬是否加保健保 否 是否具身心障礙人員身分 否